## Zoom Name Change

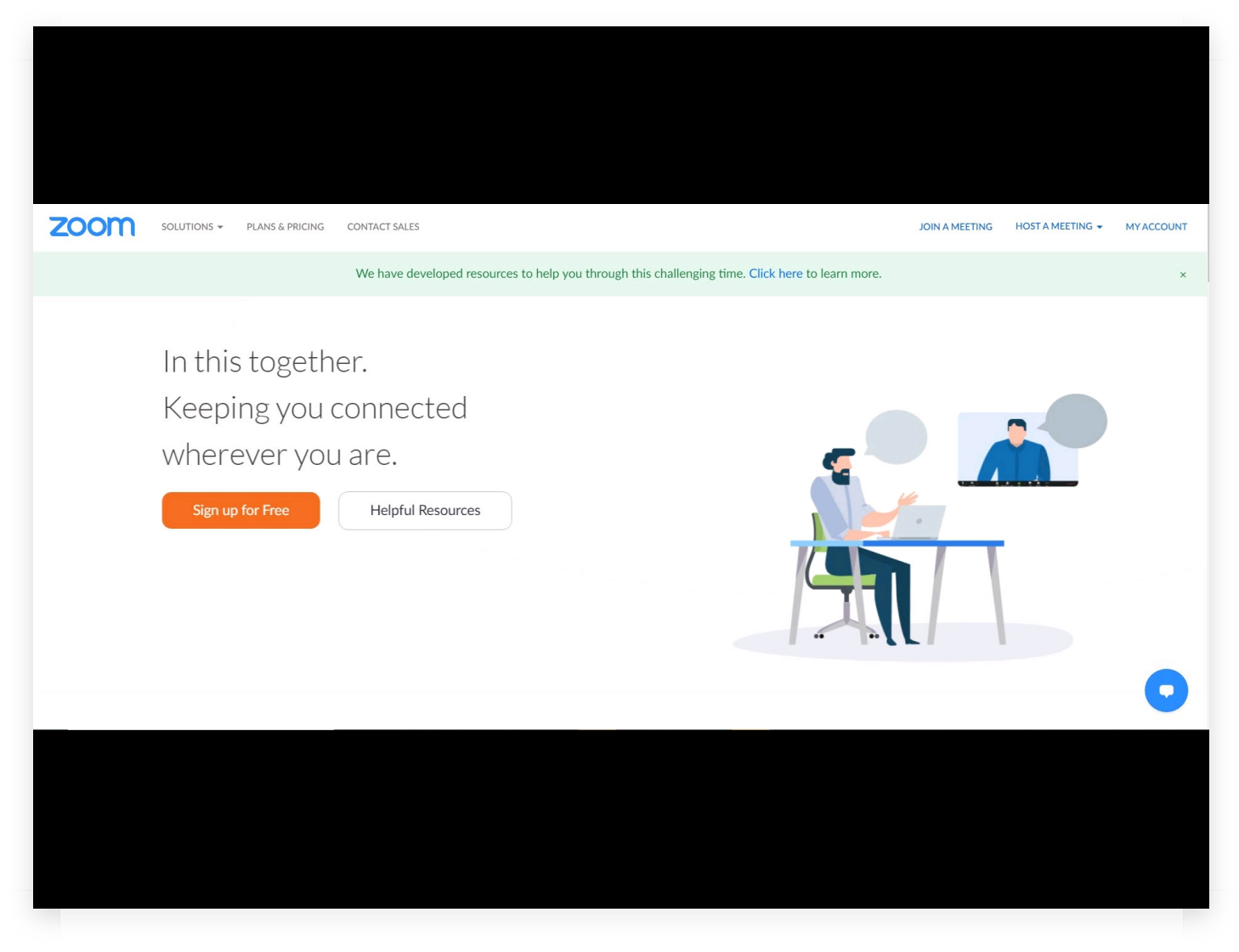

First, log into your Zoom account.

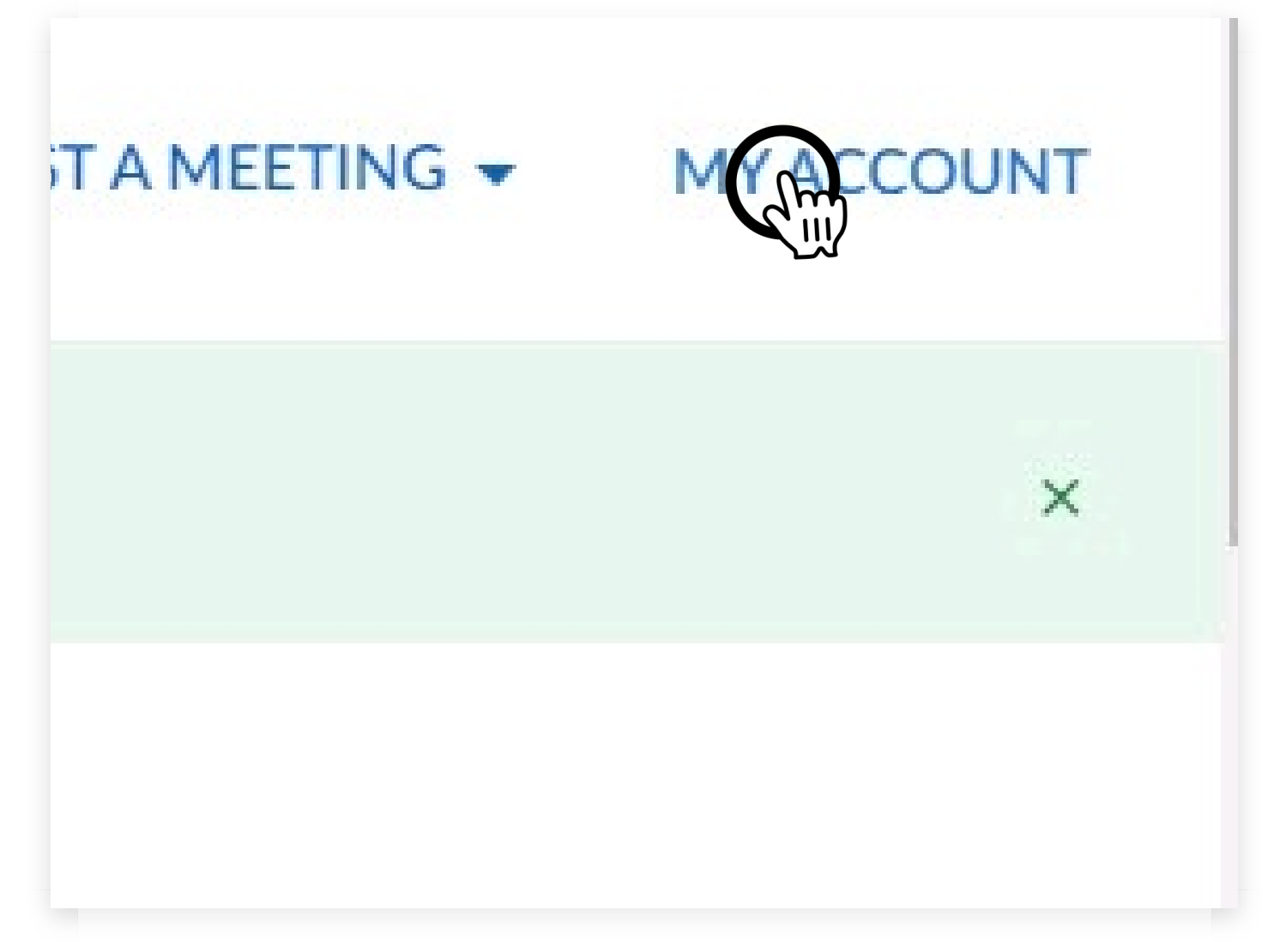

Click on 'My Account'.

| ZOOM SOLUTIONS - PLANS & PRIC                                                                                          | ING CONTACT SALES                                         | Si                                                                                | CHEDULE A MEETING       | JOIN A MEETING     | HOST A MEETING 👻 |   |
|----------------------------------------------------------------------------------------------------|-----------------------------------------------------------|-----------------------------------------------------------------------------------|-------------------------|--------------------|------------------|---|
| Important Notice Please begin updating all your client<br>across the Zoom platform. Click <u>here</u> for more informa | s <b>to Zoom 5.0 <u>now</u>.</b> After May 30, 2<br>tion. | 020, all Zoom clients on older versions will receive a forced upgrade when trying | g to join meetings as G | CM Encryption will | be fully enabled | × |
| PERSONAL<br>Profile<br>Meetings<br>Webinars<br>Recordings                                                              | Change Delete                                             | Joe Bloggs                                                                        |                         |                    | Edit             |   |
| Settings                                                                                                    | Personal Meeting ID                                       | Show<br>Show<br>× Use this ID for instant meetings                                |                         |                    | Edit             |   |
| Vser Management     Room Management                                                                                    | Sign-In Email                                             | Show<br>Linked accounts:                                                          |                         |                    | Edit             |   |
| Account Management     Advanced                                                                                        | User Type                                                 | Basic O Upgrade                                                                   |                         |                    |                  |   |
|                                                                                                    |                                                           |                                                                                   |                         |                    |                  |   |

Here, you'll see this screen.

## Joe Bloggs

You'll see your name... or whatever title Zoom might have given you.

ete

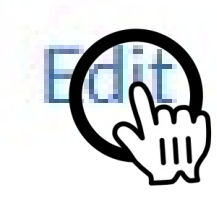

Over to the right, click 'Edit'.

| Solutions - Plans & pricing contact sales Schedule a meeting join a meeting host a meeting host | ſING <del>▼</del> |
|----------------------------------------------------------------------------------------------------|-------------------|
| Important Notice Please begin updating all your clients to Zoom 5.0 now. After May 30, 2020, all Zoom clients on older versions will receive a forced upgrade when trying to join meetings as GCM Encryption will be fully enabled across the Zoom platform. Click here for more information.                                                                                                    | ×                 |
| Personal   Profile   Meetings   Webinars   Recordings   Settings   Settings     First Name   Last Name   Bloggs   Phone   Settings     Phone   Settings     Phone     Settings     Phone     Settings     Phone     Settings     Settings<                                                                                                    |                   |
| ADMIN  Job Title  e.g. Product Manager  Job Title  e.g. Product Manager  Company  Company/Organization Name                                                                                                    |                   |

0

Location

e.g. San Jose

> Account Management

| Joe                   | Bloggs         |
|-----------------------|----------------|
| Phone                 |                |
| Select Country/Region | ✓ Phone Number |
| Department            |                |
| e.g. Product          |                |
| Job Title             |                |

Then click in the name boxes.

| Joseph                                 | Bloggs |
|----------------------------------------|--------|
|                                        | Dioggo |
| hone                                   |        |
| Select Country/Region                  | ✓      |
|                                        |        |
|                                        |        |
| Department                             |        |
| Department<br>e.g. Product             |        |
| Department<br>e.g. Product             |        |
| Department<br>e.g. Product<br>ob Title |        |

And make the changes.

| ZOOM SOLUTIONS - PL                                                                                 | ANS & PRICING CONTACT SALES                                            |                                 |                                           | SCHEDULE A MEETING JOIN A MEET                | ING HOST A MEETING -    |
|----------------------------------------------------------------------------------------------------|------------------------------------------------------------------------|---------------------------------|-------------------------------------------|-----------------------------------------------|-------------------------|
| Important Notice Please begin updating all y<br>across the Zoom platform. Click <u>here</u> for mor | rour clients to Zoom 5.0 <u>now</u> . After May 30,<br>re information. | 2020, all Zoom clients on older | versions will receive a forced upgrade wh | nen trying to join meetings as GCM Encryption | n will be fully enabled |
| PERSONAL                                                                                            | 6.00                                                                   | First Name                      | Last Name                                 |                                               |                         |
| Meetings                                                                                            |                                                                        | Joseph                          | Bloggs                                    |                                               |                         |
| Webinars                                                                                            | S. 18                                                                  | Phone                           |                                           |                                               |                         |
| webinars                                                                                            | Change Delete                                                          | Select Country/Region           | Phone Number                              |                                               |                         |
| Recordings                                                                                          |                                                                        | Department                      |                                           |                                               |                         |
| Settings                                                                                            |                                                                        | e.g. Product                    |                                           |                                               |                         |
|                                                                                                    |                                                                        | Job Title                       |                                           |                                               |                         |
| A Licer Management                                                                                  |                                                                        | e.g. Product Manager            |                                           |                                               |                         |
| > Oser Management                                                                                   |                                                                        | Company                         | lene                                      |                                               |                         |
| > Room Management                                                                                   |                                                                        | Company/Organization I          | Nattie                                    |                                               |                         |
| <ul> <li>Account Management</li> </ul>                                                              |                                                                        | Location                        |                                           |                                               |                         |
| > Advanced                                                                                          |                                                                        | e.g. 341303e                    |                                           |                                               |                         |
|                                                                                                    |                                                                        |                                 |                                           |                                               |                         |

If you're happy with it, scroll down...

|                     | Company                                   |
|---------------------|-------------------------------------------|
|                     | Location                                  |
|                     | Sive Changes Cancel                       |
| Personal Meeting ID | Show                                      |
|                     | $\times$ Use this ID for instant meetings |
|                     |                                           |

And click 'Save Changes'.